### logitech

## GUIDE DE RÉFÉRENCE Logitech BRIO

Logitech® offre notre meilleure webcam avec l'Ultra HD 4K et zoom 5x pour une qualité vidéo irréprochable. BRIO est dotée de nombreuses fonctionnalités avancées, parmi lesquelles la technologie RightLight™ 3 avec image HDR de Logitech, qui vous permet de vous montrer sous votre meilleur jour quel que soit l'éclairage, la compatibilité avec la reconnaissance faciale infrarouge pour renforcer la sécurité de la connexion, et offre diverses options pour le champ de vision: 65°, 78° et 90°.

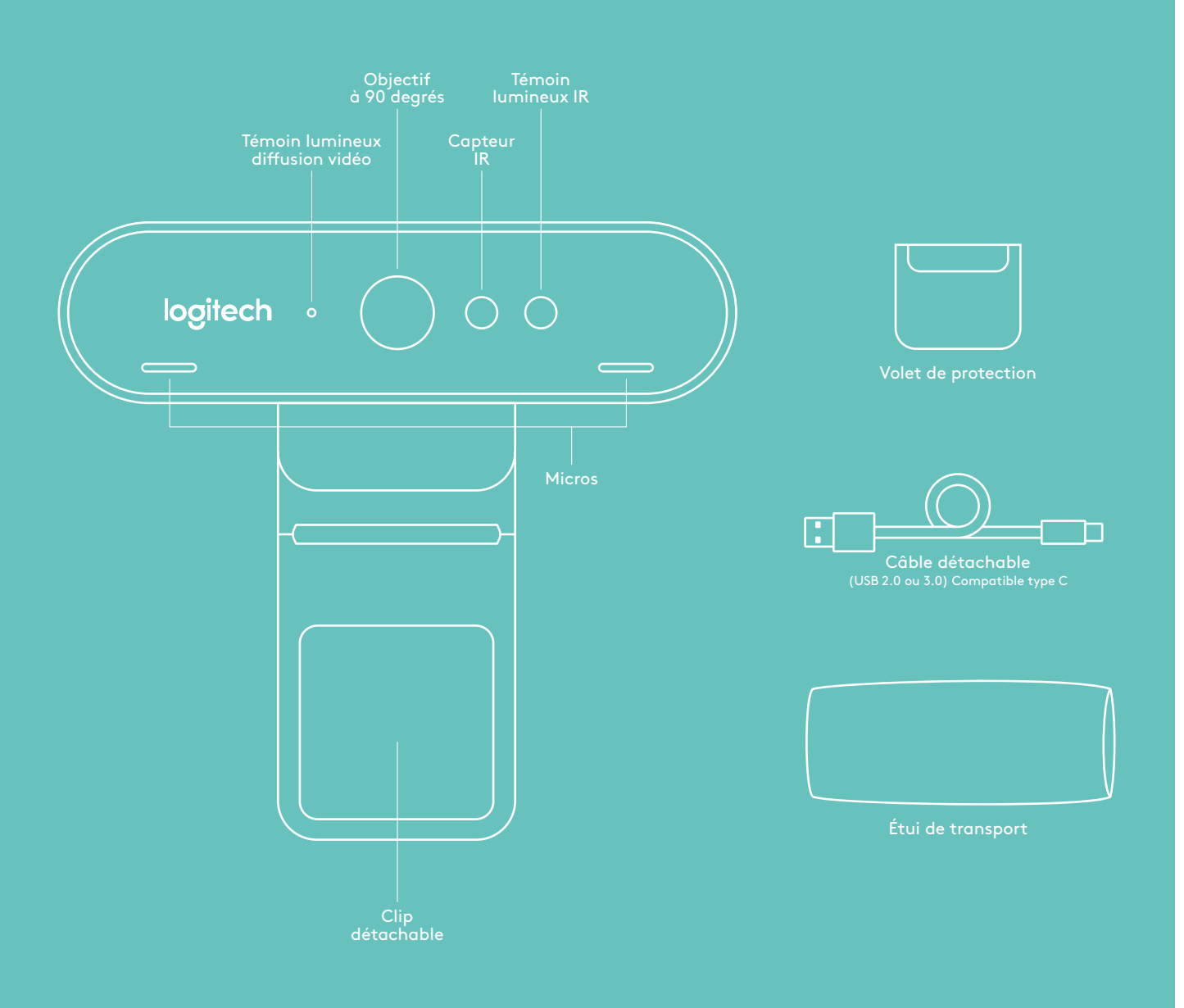

# GUIDE DE RÉFÉRENCE

## **1 CONFIGURATION**

Montez votre caméra sur un écran LCD ou un trépied.

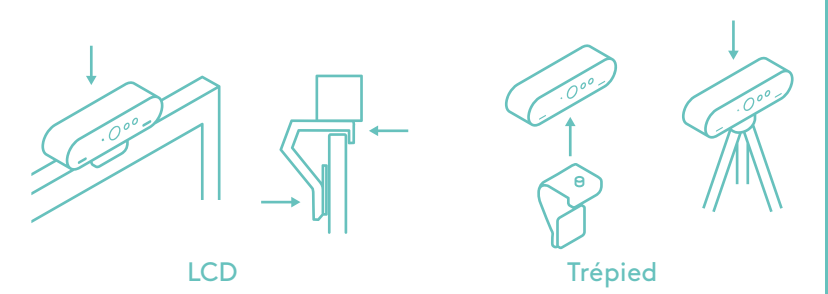

## **2 CONNEXION**

Connectez le câble à la caméra et à l'ordinateur. Patientez quelques secondes en attendant que la caméra s'affiche dans le système d'exploitation.

Remarque: l'USB 3.0 améliore l'IR (infrarouge) et rend possible la 4K.

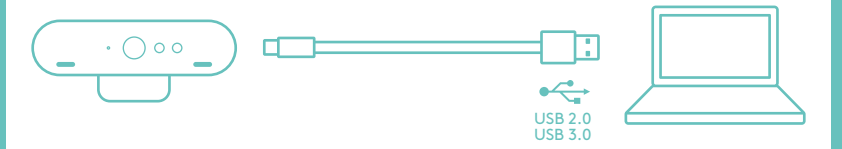

## **3 C'EST PARTI**

Effectuez votre appel vidéo ou audio à partir de votre application. Les témoins lumineux sur la caméra s'éclaireront lors de la lecture.

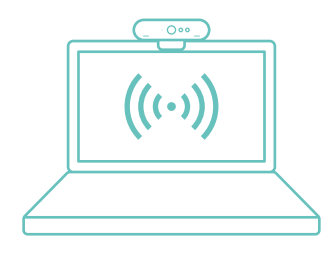

#### WINDOWS HELLO

Votre caméra est certifiée pour Windows® Hello™ et permet d'utiliser la connexion par reconnaissance faciale de Windows 10.

Remarque: la caméra fonctionne aussi avec d'autres logiciels de reconnaissance faciale pour Windows et Mac<sup>®</sup>. Veuillez visiter notre site Internet d'assistance pour plus de détails.

La caméra et le capteur IR (infrarouge)/témoin lumineux sont compatibles avec cette fonction via plug-and-play après leur configuration dans Windows 10. Il vous suffit de regarder la caméra et le système vous identifiera.

Remarque: le capteur IR (infrarouge) permet une connexion plus fiable. L'IR (infrarouge) dispose d'une compatibilité plus fiable avec l'USB 3.0

#### APPLICATION PARA-MÈTRES DE LA CAMÉRA

Logitech propose des logiciels téléchargeables pour les champs de vision réglables, les paramètres d'image de la caméra, la vue panoramique, l'inclinaison et le zoom, ainsi qu'un arrière-plan personnalisable, un projet des laboratoires Logitech alimenté par Personify.

#### PROFITEZ DE TOUT LE POTENTIEL OFFERT PAR BRIO

Visitez le site Web: www.logitech.com/BRIO

#### CONSEILS DE DÉPANNAGE

Pour obtenir des conseils de dépannage, des informations sur les outils logiciels, ainsi qu'un outil de diagnostic facilitant le dépannage de votre dispositif BRIO, rendez-vous sur le site www.logitech.com/ support/brio.

© 2017 Logitech, Logitech, Logi et les autres marques Logitech sont la propriété de Logitech et sont susceptibles d'être déposées. Toutes les autres marques sont la propriété exclusive de leurs détenteurs respectifs. Microsoft, Windows Vista, Windows et le logo Windows sont des marques déposées du groupe et des sociétés Microsoft. Logitech décline toute responsabilité en cas d'erreurs susceptibles de s'être glissées dans le présent manuel. Les informations énoncées dans ce document peuvent faire l'objet de modifications sans préavis.